# <u>Sketch Engine 操作マニュアル</u>

東京外国語大学 投野研究室

# <目次>

| 1. |    | Co | oncordance 画面を使いこなす         |
|----|----|----|-----------------------------|
|    | 1. | 1. | 検索の基礎・・・・・・p.2              |
|    | 1. | 2. | CQL 検索                      |
| 2. |    | さ  | まざまなオプション機能                 |
|    | 2. | 1. | Word listp.8                |
|    | 2. | 2. | Word sketch·····p.11        |
|    | 2. | 3. | Thesaurus / Sketch diffp.13 |
| 3. |    | コ  | ーパスの作成                      |
|    | 3. | 1. | ファイルのアップロードp.15             |
|    | 3. | 2. | WebBootCaTp.19              |

# **1**. Concordance 画面を使いこなす

### 1.1. 検索の基礎

#### (1) Query Type を選ぶ

| Simple query: |                                                                                        | Make Concordance                        |  |  |  |  |  |  |  |
|---------------|----------------------------------------------------------------------------------------|-----------------------------------------|--|--|--|--|--|--|--|
|               | Query types Context Text types @                                                       |                                         |  |  |  |  |  |  |  |
| Query type    | $\odot$ simple $\bigcirc$ lemma $\bigcirc$ phrase $\bigcirc$ word $\bigcirc$ character | er 😑 CQL                                |  |  |  |  |  |  |  |
| Lemma:        | PC                                                                                     | oS: unspecified 🔻                       |  |  |  |  |  |  |  |
| Phrase:       |                                                                                        |                                         |  |  |  |  |  |  |  |
| Word form:    | Po                                                                                     | oS: unspecified 🔻 🗖 match case          |  |  |  |  |  |  |  |
| Character:    |                                                                                        |                                         |  |  |  |  |  |  |  |
| CQL:          | De                                                                                     | efault attribute: Ic = word (lowercase) |  |  |  |  |  |  |  |
|               | Tagset summary                                                                         |                                         |  |  |  |  |  |  |  |
| Make Concor   | Make Concordance Clear All                                                             |                                         |  |  |  |  |  |  |  |

- ・<u>Simple query</u>…単語、フレーズ検索(各単語の活用形も含む=lemma 検索)
- ・Lemma…単語のみ。活用形も含む。品詞指定可。
- ・<u>Phrase</u>…表層形のみのフレーズ検索(=活用形は含まれない)。
- ・Word…表層形のみの単語検索。品詞指定可。大文字・小文字指定可。
- ・<u>Character</u>…特定のアルファベットの並びで検索(=接頭・接尾語の検索可)。

| (2)                 | Context |
|---------------------|---------|
| $\langle - \rangle$ |         |

| Simple query: | Make Concordance                                                                                                    |
|---------------|----------------------------------------------------------------------------------------------------|
|               | Query types Context Text types 🔞                                                                                              |
| Query type    | ● simple   lemma   phrase   word   character   CQL                                                                            |
| Lemma:        | PoS: unspecified v                                                                                                    |
| Phrase:       |                                                                                                    |
| Word form:    | PoS: unspecified 🔻 🗖 match case                                                                                               |
| Character:    |                                                                                                    |
| CQL:          | Default attribute: Ic = word (lowercase)                                                                                      |
|               | Tagset summary                                                                                                    |
| Context       |                                                                                                    |
| Lemma filt    | er PoS filter                                                                                                    |
| Window        | r: both ▼ 5 ▼ tokens. Window: both ▼ 5 ▼ tokens.                                                                              |
| Lemma(s)      | all ▼ of these items.<br>PoS: adjective all ▼ of these items.<br>adverb<br>conjunction<br>determiner<br>noun<br>pour singular |

Lemma Filter…前後〇語以内の指定の単語(lemma で)の有無によって絞り込み。 PoS Filter…前後〇語以内の指定の品詞の有無によって絞り込み。

※いずれも複数指定可で、all にするとその全てが含まれたもの、any にするとそのうち少 なくとも1つが含まれたもの、none にするとそのうちどれも含まれないものがコンコーダ ンス上に現れる。

(3) Text types

…サブコーパスによる絞り込みができる。サブコーパスを編集することもできる。

- (4) Query 画面の活用
- ・<u>Sort</u>(並べ替え)

Left…中心語の左隣(L1)の語のアルファベット順で並べ替え

Right…中心語の右隣(R1)の語のアルファベット順で並べ替え

Node…中心語のアルファベット順で並べ替え

References…ファイル情報で並べ替え

| Query V | write 9,875 > Sort Left 9,875 > Sort bncdoc.id/ 0>0 9,875 > Shuffle 9,875 > Sort Left 9,875 (88. | 03 per million) |
|---------|--------------------------------------------------------------------------------------------------|-----------------|
| Page 1  | of 494 Go <u>Next</u>   <u>Last</u> Concordance is sorted. Jump to:                              |                 |
| HR9     | this Quigley gets too much,' he said, ` write here. Give me a bit of time to get settled         |                 |
| BNA     | Madam'.  NB If an advertisement says, ` write for application form' then keep the letter         |                 |
| HH7     | and had consequently been treated as a ` write off' by its insurer.  According to                |                 |
| EUS     | the control unit of the computer sends a ` write ' signal to the store. After some delay         |                 |
| G00     | original Canon laser engine is called ` write black' because it charges up those areas           |                 |
| FT0     | longstanding tradition that Mozart could ` write down whole compositions, previously composed    |                 |
| HWF     | times that the file has been opened for ` write '. the File Protection is updated to include     |                 |
| HAC     | the Source disk or at least that it is ` write ' protected. If you leave it unmarked and         |                 |
| H7X     | read only' memory. More strictly it is ` write once, read many times' memory. The pattern        |                 |
| J25     | they find it. A bestseller in its own ` write ' - and no work of fiction either - Guinness       |                 |
|         |                                                                                                  |                 |

↑ファイル情報

 $\uparrow$  L1  $\uparrow$  node  $\uparrow$  R1

・<u>Sample</u>(標本抽出)…ランダムに指定した数のコンコーダンスを出すことができる。

・<u>Filter</u>(絞り込み)

指定した語が中心語の前後〇語に現れる(positive)もしくは現れない(negative)ものでコンコーダンスをさらに絞り込むことができる。

・<u>Frequency</u>(頻度集計)

Frequency…中心語のみだけでなく、前後〇番目にある単語の指定した形での頻度集 計ができる。

Node tags…中心語の時制ごとに頻度集計ができる。

Node forms…中心語の表層形ごとに頻度集計ができる。

Doc IDs…ファイルの種類ごとに頻度集計ができる。

Text Types…テキストの種類ごとに頻度集計ができる。

→さらに P/N (Positive/Negative)でコンコーダンスを絞り込むことができる。

• <u>Collocation</u> (共起語)

Attribute…共起語を word/tag/lempos/lemma...のどれによって分類するか決定。 Range…共起するのが中心語の前後〇語以内にするか決定。 Minimum Frequency in corpus…<u>共起語</u>のコーパス内の総頻度の下限を決定。 Minimum Frequency in given range…中心語+共起語の頻度の下限を決定。

→さらに P/N (Positive/Negative)でコンコーダンスを絞り込むことができる。

- ・<u>Visualize</u>(グラフ化)
- …全コーパス内における中心語の分布をグラフ化できる。全コーパスをどれくらいの束に 分けるかは、グラフ下の数値で調節。

1. 2. CQL 検索

機能: CQL(= Corpus Query Language)を使った検索式により、柔軟な検索ができる CQL: 1990 年代初期に独 University of Stuttgart の IMS が開発

| ◆実際に見                                                                                                    | てみましょう – 対象コーパス:BNC◆                                                                                                    |
|----------------------------------------------------------------------------------------------------|----------------------------------------------------------------------------------------------------|
| Sketch                                                                                                    |                                                                                                    |
| Concordance<br>Word List<br>Word Sketch<br>Thesaurus<br>Sketch-Diff<br>Corpus Info<br>My jobs<br>(2)<br>Home<br>User guide | Simple query:       Make Concordance         Query type       simple         Query type       simple         Query type       simple         Lemma:       Po5:         Phrase:       Po5:         Word Form:       Po5:         CQL:       Default attribute:         Image:       Image:         Image:       Default attribute:         Word Form:       Default attribute:         Image:       Image:         Image:       Image: |
|                                                                                                    |                                                                                                    |
|                                                                                                    | 図1 検索画面                                                                                                    |

CQL の一般式: [attribute="value"] ※attribute に word/lemma/tag/lempos がはいる ※value に検索したい正規表現を含む文字列がはいる

<u>turn (表層形) を検索する場合の式</u> [word="turn"] <sup>~</sup>[tT]hank<sup>~</sup>

<u>turn(レマ)を検索する場合の式</u> [lemma="turn"]

<u>turn の名詞を検索する場合の式</u> [lemma="turn"&tag="N.\*"] または [lempos="turn-n"]

※タグの記号に関しては図1CQLのすぐ下のTagset summaryを参照
 ※ (ピリオド):任意の1文字
 ※ \*: O以上n個 / +:1以上n個 / ?:O個または1個 /!:~以外

### <u>tag=""を使った他の複雑な例</u>

"confuse.\*" [tag="IN" | tag="PP"]
"confuse.\*" ([tag="IN"] | [tag="PP"])
"confuse.\*" [tag="IN|PP"]

### <u>turn + 名詞 + 前置詞 の検索式</u> [lemma=" turn" &tag=" V.\*" ][tag=" N.\*" ]{1,2}[tag=" PRP" ]

※[]と[]の間にはスペースがあってもなくても ok ※{}で検索スパンを指定({1,2}は1語から2語という意味)

この式で CQL 検索をしてみると・・・

| Sketch文Engine                           |               |                                                 |                             | ▼ Q Send fee                                  |
|-----------------------------------------|---------------|-------------------------------------------------|-----------------------------|-----------------------------------------------|
| Concordance<br>Word List<br>Word Sketch | Query<br>Page | y turn, V.*, N.*, PRP 620 (5.50 per million)    |                             |                                               |
| Thesaurus                               | JZW           | , said" the Americans and Europeans have        | turned whales into          | a sacred animal, like the Hindu cow If        |
| Sketch-Diff                             | J2R           | Waste and Recycling Old incinerator to          | turn rubbish into           | energy and money  Plans have been unveiled    |
| Corpus into                             | JOP           | landed property into individual property and    | turning land into           | a freely saleable commodity like anything     |
| My Jobs                                 | JOW           | Sex appeal? In a way, the fat lady doctor       | turned sex on               | to its head and in those prepermissive        |
| ?<br>?                                  | JSJ           | in politics  Victorian values have              | turned Britain into         | a more divided country. Homelessness and      |
|                                         | JNF s         | ervices it helps youngsters help themselves by  | turning moans into          | action. Really we're trying to give young     |
| Home                                    | JSF           | way, the intention of these orders er to        | turn auditors into          | er snoopers or narks er and to do so l        |
| liker guide                             | JSG           | responsibilities and in some way, as I say, to  | turn auditors into          | snoopers and narks er er and make more        |
| Oser Bride                              | J3B           | Agriculture Minister Sotiris Chatzigakis. "     | Turning regions like        | Angistri into wildlife refuges automatically  |
|                                         | J32           | . They criticize them as a blueprint for        | turning Britain into        | Europe's toxic dump.                          |
| Save                                    | J32           | Waste and Recycling Australian project          | turns bottles into          | pipes  A company in South Australia, Rib      |
| as subcorpus                            | J32           | , Rib Loc, has developed a technique for t      | urning plastic bottles into | pipes. The pipe-making process was first      |
| View options                            | J18           | which travel in groups: hummingbirds would      | turn trees into             | individual feeding territories and thus       |
| www.c                                   | HRJ           | television interviewers, et hoc genus omne . It | turned Blackpool into       | a sort of electoral Convention a l'Americaine |
| Contoneo                                | HRF           | Sheppey. At the age of eighteen, Doris was      | turning heads on            | the island and was selected as Sheerness      |
| Sentence                                | HRC           | follow him. But then he could have              | turned north to             | the Tay in safety. With a tired army. But     |
| Sort                                    | HRC           | , and especially Scone. Then they should        | turn south past             | Forteviot and march against us. By that       |
| Left                                    | HRD           | Disc Interactive  Whatever may be done to       | turn CD-ROM into            | a vehicle for multimedia, it is never likely  |
| Right                                   | HRD           | option making it possible, if desired, to       | turn CDTV into              | an overt computer system.  Although           |
| Node                                    | HTP           | the self in this characteristic way was to      | turn egoism into            | altruism, and <corr> aggression </corr> into  |
| References<br>Shuffle                   | Page          | 1 of 31 Go <u>Next</u>   <u>Last</u>            |                             |                                               |

でた~~~ 図2

◆複雑な検索式◆

<u>"help to do"vs. "help do"のコンテクスト差を調べる為、文を抽出する式</u> [lemma=<sup>~</sup>help<sup>~</sup>&tag=<sup>~</sup>V.\*<sup>~</sup>][word=<sup>~</sup>to<sup>~</sup>]?[tag=<sup>~</sup>V.I<sup>~</sup>]

※動詞の不定詞形タグは VBI (be)、VDI (do)、VHI (have)、VVI (lexical verbs)

<u>名詞 + be + -ed 形で終わる動詞 の検索式</u> [tag="N.\*"][lemma="be"][tag="V.\*"&word=".\*ed"]

<u>look/bring + up/down の検索式</u> [lemma=" look|bring" &tag=" V.\*" ][tag!=" V.\*" ]{0,5}" up|down"

<u>ORの意味のバー(|)の例</u> [tag=<sup>~</sup>JJ.\*<sup>~</sup>] [tag=<sup>~</sup>N.\*<sup>~</sup>] <sup>~</sup>and|or<sup>~</sup> [tag=<sup>~</sup>N.\*<sup>~</sup>]

◇withinを使った検索式◇ <u>文境界を指定した式</u> [word=" confus.\*"][tag!=" V.\*"]\*[word=" by"]within<s/>

<u>動詞で始まり、動詞で終わる連鎖の中にあるすべての名詞句を抽出する式</u> [tag="N.\*"]+within[tag="VB.\*"][]\*[tag="VB.\*"] (動詞句を一緒にとってこないための式)

※ Query within Query という式も可能である

※ Containing もある (cf. Sketch Engine)

### 2. さまざまなオプション機能

### 2. 1. Word list

コーパス(サブコーパス)内から語彙表を抽出できる。

| Word list options  | 0                                                                                                    |  |  |  |  |  |  |  |  |
|--------------------|----------------------------------------------------------------------------------------------------|--|--|--|--|--|--|--|--|
| Subcorpus:         | None (whole corpus)                                                                                   |  |  |  |  |  |  |  |  |
| Search attribute:  | word                                                                                                  |  |  |  |  |  |  |  |  |
|                    | use n-grams. Value of n: from 2 v to 2 v                                                              |  |  |  |  |  |  |  |  |
|                    | hide/nest sub-n-grams                                                                                 |  |  |  |  |  |  |  |  |
|                    |                                                                                                    |  |  |  |  |  |  |  |  |
| Filter options:    |                                                                                                    |  |  |  |  |  |  |  |  |
| Filter word list b | y: Regular expression:                                                                                |  |  |  |  |  |  |  |  |
|                    | Minimum frequency: 5                                                                                  |  |  |  |  |  |  |  |  |
|                    | Maximum frequency: 0 (0 = no maximum frequency)                                                       |  |  |  |  |  |  |  |  |
|                    | Whitelist: ファイルを選択 選択されていません Clear                                                                    |  |  |  |  |  |  |  |  |
|                    | Blacklist: ファイルを選択 選択されていません Clear format                                                             |  |  |  |  |  |  |  |  |
| Include non-       | words                                                                                                 |  |  |  |  |  |  |  |  |
| Output option      | 15:                                                                                                   |  |  |  |  |  |  |  |  |
| Frequency figu     | res:   Hit counts  Document counts  ARF                                                               |  |  |  |  |  |  |  |  |
| Output ty          | /pe: 🖲 Simple                                                                                         |  |  |  |  |  |  |  |  |
|                    | Keywords                                                                                              |  |  |  |  |  |  |  |  |
|                    | Reference (sub)corpus English Web 2013 (enTenTen13)                                                   |  |  |  |  |  |  |  |  |
|                    | Prefer: rare words common words 1                                                                     |  |  |  |  |  |  |  |  |
|                    | Ochange output attribute(s)                                                                           |  |  |  |  |  |  |  |  |
|                    | ¥ ¥                                                                                                   |  |  |  |  |  |  |  |  |
|                    | You can select one or more output attributes. Please note that this option can be time-<br>consuming. |  |  |  |  |  |  |  |  |
| Make word list     |                                                                                                    |  |  |  |  |  |  |  |  |

上から順に

●Subcorpus:サブコーパスを選択、新たに作成できます。

●Search attribute: word, lemma, tag (POS)などが選べます。

Use n-grams では n 語の連鎖の語彙表を作成できます。

ここまでで検索してリストを作成できます。また以下のオプションを使うこともできます。 ここで、コーパスを BNC、サブコーパスを Written\_Medium\_Book、Search attribute を lemma にして word list を作成すると以下のようになります。

| Sketch Engine<br>Sketch Eng           | ine homepag                                                  | Q British National Corpus (BNC) / Written_Medium_Book     |  |  |  |  |  |
|---------------------------------------|--------------------------------------------------------------|-----------------------------------------------------------|--|--|--|--|--|
| Home<br>Concordance                   | Word lis<br>Corpus: B                                        | st<br>British National Corpus (BNC)                       |  |  |  |  |  |
| Word list<br>Word sketch<br>Thesaurus | Subcorpus: Written_Medium_Book<br>Page 1 Go <u>Next &gt;</u> |                                                           |  |  |  |  |  |
| Sketch diff<br>Trends                 | <u>lemma</u><br>the<br>be                                    | <u>Freq</u><br><u>3,246,582</u><br><u>2,120,850</u>       |  |  |  |  |  |
| Corpus info<br>My jobs                | of<br>and<br>to                                              | <u>1,701,293</u><br><u>1,386,210</u><br><u>1,352,316</u>  |  |  |  |  |  |
| User guide 🗹                          | a<br>in<br>have                                              | <u>1,121,858</u><br><u>1,026,932</u><br><u>660,482</u>    |  |  |  |  |  |
| Save<br>Change options                | that<br>it<br>for                                            | <u>553,152</u><br><u>521,370</u><br><u>420,060</u>        |  |  |  |  |  |
|                                       | ne<br>not<br>I                                               | <u>409,936</u><br><u>402,571</u><br><u>398,018</u>        |  |  |  |  |  |
|                                       | as<br>with<br>on                                             | <u>385,700</u><br><u>343,420</u><br><u>338,677</u>        |  |  |  |  |  |
|                                       | you<br>his<br>she                                            | <u>290,158</u><br><u>280,464</u><br><u>265,410</u><br>201 |  |  |  |  |  |
|                                       | by<br>at<br>do                                               | <u>263,321</u><br><u>262,123</u><br><u>253,091</u>        |  |  |  |  |  |

(頻度が高い順に lemma を並べた語彙表)

[Filter options]

●Regular expressions: 正規表現で検索できます。 .\* がワイルドカード (何が何文字入っても OK) を表すので、「th.\*」で検索すると the, that, this 等の語彙表が作成されます。 (その他、+、?、! などがあります)

●Minimum frequency: 最小頻度を指定できます。

●Maximum frequency:最大頻度を指定できます。

●Whitelist: 語彙表に含めたい特定の単語リストがある場合、アップロードできます。

●Blacklist: 語彙表に含めたくない特定の単語リストがある場合、アップロードできます。

●Include non-words: 句読点や記号などを含めたいときに使います。

#### [Output options]

• Frequency figures: Hit counts →粗頻度 ( = raw frequency )

Document counts →語彙表中の単語を含むドキュメントの数 ARF (Average Reduced Frequency) →ひとつの単語が近距離 (e.g. 同じドキュメント内)で複数回現れるときに頻度を調節する 機能です。

●Output type: Simple Keywords →他の(サブ) コーパスを参照して比較する場合にキー

ワードを抽出できます。

- ●Reference (sub)corpus →比較するサブコーパスを選択できます。
- ●Prefer: rare/common words →頻度が高い・低い単語に高いスコアが当てられるように 調節できます。
- •Change output attribute(s):

【実際に検索してみよう】

①BNC 全体で search attribute を pos、 minimum frequency を 0

②BNC の中のサブコーパス Written\_Domain\_Imaginative で search attribute を lemma、 regular expressions を wh.\*、minimum frequency を 1、maximum frequency を 0

③BNC の中のサブコーパス Written\_Domain\_Informative で search attribute を word、

regular expression  $\pounds$  .\*ing. Frequency figures  $\pounds$  Document counts

④BNC 全体で search attribute を word、 use n-grams で n=4

- ⑤BNC の中のサブコーパス Written\_Medium\_Book で search attribute を word、Output type を Keywords にして、Reference subcorpus を BNC のサブコーパス Written Medium To-be-spoken
- ⑥BNC 全体で search attribute を word、regular expression を .\*ing、Output type を Change output attributes にして、lemma, pos, word を選択

### 2.2. Word sketch

◎Word sketch とは?

ある語がコーパス内でどのような語と共起しているかを検索できる機能。

◎Word sketch の基本操作

- 1. 検索したいコーパスを選択。
- 2. Lemma に検索したい単語、Part of speech で品詞を選択。
- 通常はこのまま Show word sketch をクリック(Advanced options で詳細な設定も可能)。
- 4. 青いラベル(図1):順に
  - ・文法関係
  - ・用例全体における頻度
  - ・構文全体の中でどのくらい特徴的な構造なのかを示すスコア値(他の動詞の同一パ ターンと比較)→スコア値が大きいほどその単語における特徴的な文法構造といえる。

| Home           |                |              |                |                           |                                |          |                     |            |      |                     |            |       |                    |
|----------------|----------------|--------------|----------------|---------------------------|--------------------------------|----------|---------------------|------------|------|---------------------|------------|-------|--------------------|
| Concordance    | make           | (verb)       | Alter<br>Natio | native PoS: <u>noun</u> ( | 799) <u>adjec</u><br>reg - 209 | tive (1) | 868 97 per million) |            |      |                     |            |       |                    |
| Word list      |                |              |                |                           | req - <u>207</u>               | ,007 (1  | ,000.77 per miciony |            |      |                     |            |       |                    |
| Word sketch    | modifiers of " | make"        |                | objects of "make          | <u>2"</u>                      |          | subjects of "make"  |            |      | <u>"make" and/o</u> | <u>r</u>   |       | preposition        |
| Thesaurus      | 1              | 22,331       | 0.40           |                           | 122,259                        | 5.60     |                     | 38,330     | 2.30 |                     | 2,394      | 0.10  |                    |
| Sketch diff    | come +         | 1.5/8        |                | decision +                | 2,940                          | 9.51     | decision +          | <u>403</u> | 8.24 | break +             | <u>103</u> | 10.14 | "make" by          |
| Trends         | make sure      |              |                | sense +                   | 2,530                          | 9.31     | decision making     | g<br>5 10  | 7.50 | make or b           | reak       | 0.54  | <u>"make" 1n</u>   |
| Corpus info    | also 🕇         | <u>1,410</u> | 8.33           | make sense                | 2 (22                          | 0.24     | people +            | <u>549</u> | 7.58 | try +               | <u>159</u> | 9.50  | <u>"make" of</u>   |
| My jobs        | also made      | 7.17         | 7.00           | use +                     | <u>2,423</u>                   | 9.24     | people make         | 20/        | 7 40 | to try and          | make       | 0.00  | "make" for         |
|                | only +         | <u>141</u>   | 7.93           | make use of               | 4 (27                          | 0.70     | company +           | 300        | 7.48 | design              | , 22       | 9.20  | <u>make to</u>     |
| User guide 🗠   | only make      | 0.40         | 7.04           | mistake +                 | 1,02/                          | 8.73     | man 🛨               | 300        | 7.34 | aesignea            | ana maa    | 1e    | make from          |
|                | just +         | 840          | 7.91           | way +                     | 1,900                          | 8.03     | government +        | <u>301</u> | 7.33 | sett                | 00         | 9.01  | make on            |
| Save           | just make      |              | 7.00           | point +                   | 1,000                          | 8.02     | person +            | 179        | 0.95 | making ar           | a settin   | 8     | make with          |
| Change options | already +      | 401          | 7.83           | difference +              | 1,558                          | 8.61     | person making       |            | ( 00 | go                  | . 92       | 8.30  | <u>"make" at</u>   |
| Cluster        | already mo     | ide          |                | contribution +            | <u>1,410</u>                   | 8.52     | friend +            | 105        | 6.89 | go and mo           | ike a      |       | <u>"make" abou</u> |
| Sort by freq   | actually +     | 326          | 7.81           | effort +                  | <u>1,384</u>                   | 8.48     | my hon. friend      | makes      |      | use                 | 36         | 8.28  | "make" unde        |
| Hide gramreis  | actually m     | ake          |                | statement +               | <u>1,308</u>                   | 8.39     | woman +             | <u>205</u> | 6.85 | unmake              | <u>20</u>  | 8.08  | "make" betw        |
| More data      | ever 🕇         | <u>304</u>   | 7.79           | make a state              | ment                           |          | god +               | <u>149</u> | 6.79 | to make o           | r unmak    | е     | "make" into        |
| Less data      | ever made      |              |                | attempt 🕇                 | <u>1,274</u>                   | 8.37     | god made            |            |      | buy                 | <u>24</u>  | 7.82  | <u>"make" as</u>   |
|                | then 🕇         | <u>544</u>   | 7.78           | progress +                | <u>1,102</u>                   | 8.17     | policy +            | <u>133</u> | 6.63 | make or b           | uy         |       | "make" durir       |
|                | then made      |              |                | change 🕇                  | <u>1,105</u>                   | 8.08     | policy making       |            |      | receive             | <u>19</u>  | 7.73  | "make" again       |
|                | always 🕇       | <u>436</u>   | 7.61           | order 🕇                   | <u>907</u>                     | 7.84     | party 🕇             | <u>147</u> | 6.59 | do                  | <u>40</u>  | 7.59  | "make" over        |
|                | always ma      | de           |                | profit +                  | <u>867</u>                     | 7.81     | party made          |            |      | give                | 22         | 7.58  | "make" after       |
|                | never 🕇        | <u>451</u>   | 7.53           | money +                   | <u>936</u>                     | 7.80     | member +            | <u>127</u> | 6.49 | given or n          | nade       |       | "make" befor       |
|                | never mad      | е            |                | make money                |                                |          | minister +          | <u>114</u> | 6.40 | bear                | <u>15</u>  | 7.48  | "make" with        |
|                | not +          | 4 873        | 7 52           | love +                    | 816                            | 7 73     | minister mode       |            |      | horn not            | made       |       | "make" withi       |

図1:makeの検索結果

- 5. その他のオプション(図1の左側の列):上から
  - ・Change options…Word Sketch のホーム画面に戻る
  - ・Cluster…クラスター分析を行う
  - ・Sort by freq/Sort by score…頻度順あるいはスコア順でソートを行う
  - ・Hide gramrels…文法項目関係なしに全体をランキング化
  - ・More data…1 column における表示データの量が増加
  - ・Less data…1 column における表示データの量が減少

◎Word sketch の具体的な使用例

★動詞 make の文法関係を自動抽出する。

- 1. コーパスは BNC を選択。
- 2. Lemma に make、 Part of speech で verb を選択。
- 3. 検索結果は図2参照。
- 4. adjectives after "make" and noun のスコア値が最も高い。
   →make は make+O+C の構文が特徴的といえる。

| Home          | L (m)                                                                                                    |
|---------------|----------------------------------------------------------------------------------------------------|
| Concordance   | Make British National Corpus (BNC) freq = 209,867 (1,868.97 per million)                                                                                                    |
| Word list     | modifiers of "make"                                                                                                    |
| Word sketch   | 22.331 0.40 122.259 5.60 38.330 2.30 2.394 0.10 22.579                                                                                                    |
| Thesaurus     | sure + 1,578 10.99 decision + 2,940 9.51 decision + 403 8.24 break + 103 10.14 "make" by 4,267 3.40                                                                                                    |
| Sketch diff   | make sure sense + 2,530 9.31 decision making make or break "make" in 3,613 0.80                                                                                                    |
| Trends        | also + <u>1,410</u> 8.33 make sense people + <u>549</u> 7.58 try + <u>159</u> 9.56 <u>make" of 2,739</u> 0.30                                                                                                    |
| Corpus info   | also made use + 2,423 9.24 people make to try and make                                                                                                    |
| Wy jobs       | only + 747 7.93 make use of company + 305 7.48 design 55 9.20                                                                                                    |
| Hor guide 🖉   | only make designed and made                                                                                                    |
| oser guide 🗆  | naticle site "make" [naticle site "make" with chief [nearginal object of "make"] [nearginal subject of "make"] [why words following "make"]                                                                                                    |
|               | articles arter make particles arter make with operating promonia doperation make promonia doperation make promonia doperation doperation doperatio |
| Save          | up + 2.761 9.89 up + 3.254 10.57 it + 14.384 10.50 they + 3.498 8.13 which + 111 8.96                                                                                                    |
| Cluster       | made up of make up make it they made made which                                                                                                    |
| Sort by freg  | off + 242 8.24 out + 1.073 9.28 me + 3.174 9.88 he + 4.919 7.99 whatever 18 8.26                                                                                                    |
| Hide gramrels | made off with make out made me he made to make whatever                                                                                                    |
| More data     | out + <u>710</u> 7.81 through <u>36</u> 7.79 them + <u>3.336</u> 9.73 it + <u>5.578</u> 7.97 that <u>60</u> 8.11                                                                                                    |
| Less data     | made out of made it through to the make them it makes make sure that                                                                                                    |
|               |                                                                                                    |
|               | infinitive objects of "make" -ing objects of "make" adjectives after "make" and noun advectives after "make"                                                                                                    |
|               | <u>3,304</u> 0.90 <u>1,106</u> 0.6 <u>18,678</u> 47.00 <u>11,352</u> 3.10                                                                                                    |
|               | feel + <u>133</u> 9.69 concern <u>38</u> 9.86 <u>1.792</u> to sure + <u>3.664</u> 12.13                                                                                                    |
|               | made to feel made concerning the made it clear that to make sure                                                                                                    |
|               | ensure <u>74</u> 8.58 regard <u>24</u> 9.17 easy + <u>1.317</u> 11.01 clear + <u>1.039</u> 10.60                                                                                                    |
|               | be made to ensure that made regarding the difficult + 1.293 10.93 made clear made clear                                                                                                    |
|               | $\frac{100 \text{ k}}{\text{mode to look}} = \frac{22}{3} \circ .13  \text{Los} = \frac{72}{3} \circ .1 \qquad \text{available } + \frac{1}{1.210} \cdot 10.37  \text{be mode available}$                                                                                                    |
|               | more to took De more dump                                                                                                    |

図2:makeの検索結果(※Less data で表示データ数を減らしたもの)

### 2. 3. Thesaurus / Sketch diff

機能:同義語、あるいは異なる2語間の共起関係を調べることができる

◆ 実際に見てみましょう — 検索対象コーパス:BNC ◆

検索画面(名詞の"love"で検索、POS を指定)

| Concordance<br>Word List<br>Word Sketch<br>Thesaurus Lemma: love                                                                                                    | Sketch                                                                                                    |                                                                                                    | • Q Send fe |
|----------------------------------------------------------------------------------------------------|----------------------------------------------------------------------------------------------------|----------------------------------------------------------------------------------------------------|-------------|
| Sketch-Diff       Part of speech: noun *         Corpus Info       Advanced options         My jobs       Advanced options         Advanced options       Advanced options         Home       Maximum number of items: 60         User guide       Minimum score: 0.0         Headword in word cloud       Cluster items:         Minimum similarity       0.15         Show Similar Words       Save Options | Concordance<br>Word List<br>Word Sketch<br>Thesaurus<br>Sketch-Diff<br>Corpus Info<br>My jobs<br>2<br>Home<br>User guide | Thesaurus Entry Form<br>Lemma: love Part of speech: noun Advanced options Advanced options Maximum number of items: 60 Minimum score: 0.0 Headword in word cloud Cluster items Minimum similarity between cluster items: Show Similar Words Save Options |             |

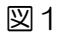

| 検索結果                                                 |                          |                            |                    |                                               |           |
|------------------------------------------------------|--------------------------|----------------------------|--------------------|-----------------------------------------------|-----------|
| Sketch文Engine                                        |                          |                            |                    | <u>۰</u> ۵                                    | Send feed |
| Concordance<br>Word List<br>Word Sketch<br>Thesaurus | Love (no<br>Lemma        | oun)<br>itish Nat<br>Score | ional Corj<br>Freq | ous freq = <u>14,215</u> (126.71 per million) |           |
| Sketch-Diff                                          | <u>desire</u>            | 0.195                      | 5,636              |                                               |           |
| Corpus Info                                          | feeling                  | 0.189                      | 12,135             | , belief idea                                 |           |
| My jobs                                              | pleasure                 | 0.185                      | 2,463<br>5 567     | character coirit Joy interest                 |           |
| ?                                                    | thing                    | 0.180                      | 74,841             | images truth are Spin Cod beauty              |           |
|                                                      | faith                    | 0.176                      | 5,186              | avportion cothing knowlodge                   |           |
| Hama                                                 | <u>fear</u>              | 0.173                      | 9,006              | experience crimig knowledge                   |           |
| Home<br>User guide                                   | knowledge                | 0.173                      | 14,381             | history Doacurofaithlifo                      |           |
| User guide                                           | <u>life</u>              | 0.172                      | 62,484             |                                               |           |
|                                                      | spirit                   | 0.1/1                      | 8,200              | identity quality tearDassionteeling           |           |
| Clustering                                           | sense                    | 0.168                      | 20,793             | thout the sense music more 5                  |           |
| Save                                                 | understanding            | 0.166                      | 7,615              |                                               |           |
|                                                      | truth                    | 0.166                      | 8,391              |                                               |           |
|                                                      | thought                  | 0.164                      | 13,383             | strength power - Understanding marriage       |           |
|                                                      | God                      | 0.161                      | 19,332             | concern pain friendship commitment            |           |
|                                                      | beauty                   | 0.160                      | 4,294              | freedom                                       |           |
|                                                      | <u>character</u>         | 0.159                      | 12,312             | enoción                                       |           |
|                                                      | relationship             | 0.159                      | 18,592             |                                               |           |
|                                                      | <u>Joy</u><br>friendship | 0.156                      | 2,302              |                                               |           |
|                                                      | idea                     | 0.154                      | 31,963             |                                               |           |
|                                                      | kind                     | 0.152                      | 26,388             |                                               |           |
|                                                      | image                    | 0.149                      | 10,797             |                                               |           |
|                                                      | sort                     | 0.149                      | 22,262             |                                               |           |
|                                                      | care                     | 0.148                      | 19,561             |                                               |           |

図2(下に結果が続く)

検索をすると、図2にあるように名詞 love の類義語リストが表示されるだけでなく、 視覚的にも分かりやすく同義の語彙を表示してくれる。(大きさが大きい単語ほど、検 索語彙により近い)

必ずしも類義語とは言えない単語も入っているが、単語の振る舞いが似ているものが提示される。

| Sketch                   |               |           |           |      |          |               |           |               |        |      |                |     |          | • Q  | Sen  |
|--------------------------|---------------|-----------|-----------|------|----------|---------------|-----------|---------------|--------|------|----------------|-----|----------|------|------|
| Concordance<br>Vord List | love/         | les       | ire       | Br   | itich Na | tional Corpur | from      | - 14 2        | 15   5 | 626  |                |     |          |      |      |
| ord Sketch               |               | 40        | 2.0       | 0    | -2.0     | -4.0          | -6.0      | - <u>14,2</u> |        | 030  |                |     |          |      |      |
| hesaurus                 |               | -10       | 2.0       |      | 2.0      | 4.0           | 0.0       | dean          | -      |      |                |     |          |      |      |
| ketch-Diff               | and/or        | 2,275     | 1,080     | 1.50 | 1.20     | subject of    | 716       | 353           | 1.10   | 1.00 | adj subject of | 190 | 65       | 1.40 | 0.80 |
| orpus Into               | hate          | <u>18</u> | 0         | 7.7  |          | hurt          | <u>25</u> | 0             | 7.5    |      | patient        | 5   | 0        | 6.8  | -    |
| )                        | compassion    | <u>16</u> | 0         | 7.4  |          | triumph       | 5         | 0             | 7,3    |      | stronger       | Z   | 0        | 6.6  | -    |
|                          | joy           | <u>29</u> | 0         | 7.3  |          | conquer       | Z         | 0             | 7.2    |      | wonderful      | 11  | 0        | 6.3  |      |
|                          | forgiveness   | <u>12</u> | 0         | 7.1  |          | exist         | <u>10</u> | 0             | 4.9    |      | blind          | 5   | 0        | 6.0  |      |
| ome                      | respect       | <u>35</u> | 0         | 7.1  |          | surround      | <u>8</u>  | 0             | 4.6    |      | strange        | 5   | 0        | 4.7  | -    |
| ser guide                | tenderness    | <u>11</u> | 0         | 7.0  |          | die           | <u>10</u> | 0             | 4.1    |      | satisfied      | 0   | <u>6</u> |      | 6.1  |
|                          | warmth        | <u>20</u> | 0         | 6.9  |          | grow          | <u>11</u> | 0             | 4.1    |      |                |     |          |      |      |
| hange options            | devotion      | <u>12</u> | 0         | 6.8  |          | love          | 5         | 0             | 3.6    |      |                |     |          |      |      |
|                          | lust          | <u>10</u> | 0         | 6.7  |          | fail          | <u>6</u>  | 0             | 3.2    |      |                |     |          |      |      |
|                          | friendship    | <u>19</u> | 0         | 6.6  |          | turn          | <u>11</u> | 0             | 2.8    |      |                |     |          |      |      |
|                          | peace         | <u>41</u> | 0         | 6.6  |          | lose          | <u>8</u>  | 0             | 2.7    |      |                |     |          |      |      |
|                          | companionship | Z         | 0         | 6.4  |          | break         | 5         | 0             | 2.7    |      |                |     |          |      |      |
|                          | romance       | <u>10</u> | 0         | 6.4  |          | change        | <u>6</u>  | 0             | 2.6    |      |                |     |          |      |      |
|                          | loyalty       | <u>15</u> | 0         | 6.4  |          | mean          | 9         | 0             | 2.3    |      |                |     |          |      |      |
|                          | grace         | <u>12</u> | 0         | 6.3  |          | remain        | 5         | 0             | 2.2    |      |                |     |          |      |      |
|                          | jealousy      | <u>8</u>  | 0         | 6.3  |          | come          | <u>19</u> | 0             | 2.2    |      |                |     |          |      |      |
|                          | kindness      | <u>8</u>  | 0         | 6.3  |          | begin         | <u>8</u>  | 0             | 2.2    |      |                |     |          |      |      |
|                          | happiness     | <u>11</u> | 0         | 6.2  |          | inspire       | <u>10</u> | <u>5</u>      | 6.0    | 5.1  |                |     |          |      |      |
|                          | affection     | <u>50</u> | <u>5</u>  | 8.4  | 5.5      | bring         | <u>15</u> | 2             | 2.8    | 2.1  |                |     |          |      |      |
|                          | passion       | 19        | <u>10</u> | 6.6  | 6.0      | drive         | 0         | <u>10</u>     |        | 4.1  |                |     |          |      |      |
|                          | fantasy       | 0         | <u>10</u> |      | 6.4      | dominate      | 0         | 5             |        | 4.1  |                |     |          |      |      |
|                          | hunger        | 0         | Z         |      | 6.4      | influence     | 0         | 2             |        | 4.7  |                |     |          |      |      |

リストの一番上、かつ大きさ最大の desire のリンク先

図3(下に結果が続く)

Word sketch 機能の2単語比較バージョンで、Thesaurus からだけでなく、メニュー左の Sketch-Diff からもこの機能を使うことができる。

この図3では、名詞 love と desire の違いをコロケーションの観点から学び取られる。

- ◆ 左から、 and/or で並列共起する名詞、主語のときに共起する動詞、そして修飾を 受けて共起する形容詞の3つの観点から love と desire の違いが分かる (他にもたくさんの違いを示す表が下に続く)
- ◆ 緑であればあるほど love との共起が多く、赤であるほど desire との共起が多い (ここで love には satisfied は修飾されていない・・・ということは・・)

### 3. コーパスの作成

### 3.1.ファイルのアップロード

☆自分がコーパス化したいパソコン上のテキストファイルをスケッチエンジンにアップロ ードすると、既存のコーパスと同じようにスケッチエンジン上で検索できるようになりま す。

〈テキストの整形〉アップロードしたいファイルに xml タグをつける(適宜)。 xml → 情報を記述するためのタグ

<bookstore> <book category="COOKING"> <title lang="en">Everyday Italian</title> <author>Giada De Laurentiis</author> <year>2005</year> <price>30.00</price> </book> <book category="CHILDREN"> <title lang="en">Harry Potter</title> <author>J K. Rowling</author> <year>2005</year> <price>29.99</price> </book> <book category="WEB"> <title lang="en">Learning XML</title> <author>Erik T. Ray</author> <year>2003</year> <price>39.95</price> </book> </bookstore>

<w3schools.com(<u>http://www.w3schools.com/xml/xml\_tree.asp</u>)  $\downarrow$   $\vartheta >$ 

【タグ付与例】 (i)ヘッダー(開始タグ) <xml> <doc Level="〇〇" Title="テキスト名"> <text Types="〇〇">

(ii) フッター(終了タグ)
 </text></doc></xml>

このようにテキスト内にコンピューターが理解できるような形で情報を付与すると、アッ プロードした後に自動的にサブコーパスに分けてくれたり、検索結果画面でテキストの細 かい情報が表示できたりするようになります!

#### 〈スケッチエンジンへのアップロード〉

(i) 新規のコーパスを作成する

| Corpora<br>+ Create corpus | Corpora: Recent My own Featured Parallel | All       |
|----------------------------|------------------------------------------|-----------|
| + WebBootCaT               | Language 🔶 Name                          | 🔶 Words 🔶 |
| Parallel corpora           | No corpora found                         |           |
| Compare corpora            |                                          |           |
| My jobs                    |                                          |           |
| <u>ل</u> اب                | ヂれかクリック                                  |           |

#### (ii) コーパスの名前と扱う言語の設定

| Sketch                                                                                                    |                                  |               |        | About | Home | Settings<br>Search | Change password | Log out |
|----------------------------------------------------------------------------------------------------|----------------------------------|---------------|--------|-------|------|--------------------|-----------------|---------|
| user: Prof. Yukio Tono used word                                                                                                    | ls: 20 % / 10,000,000 days left: | 267           | Search |       |      | in Ka              | ken RLD         |         |
| Corpora<br>Create corpus<br>WebBootCaT<br>Upload TMX<br>Parallel corpora<br>Compare corpora<br>Configuration templates<br>Sketch grammars<br>Subcorpus definitions<br>User groups | Create new corpo                 | US<br>English |        | Cano  | cel  | •<br>Create        |                 |         |
| Support<br>Help index<br>Penort an error                                                                                                    |                                  |               |        |       |      |                    |                 |         |

#### (iii)ファイルの選択

| Corpora<br>🐥 Create corpus                                                                                                | English: Add new file: Step 1                                                                                                    |  |  |  |  |  |  |
|----------------------------------------------------------------------------------------------------|----------------------------------------------------------------------------------------------------|--|--|--|--|--|--|
| 💠 WebBootCaT<br>🔶 Upload TMX                                                                                              | Supported file types: .doc, .docx, .htm, .html, .pdf, .ps, .tar.bz2, .tar.gz, .tgz, .tmx, .txt, .vert, .xml, .zip.                                                                                                    |  |  |  |  |  |  |
| Parallel corpora<br>Compare corpora<br>Configuration templates<br>Sketch grammars<br>Subcorpus definitions<br>User groups | It is possible to upload multiple documents in an archive file. Supported archive types include .zip, .tar, .tar.gz, and .tar.bz2. By default, the contents of the archived documents are extracted into a single text file. If you wish to expand the archive into individual files instead, please select this option at the following page after uploading the archive. Expanding the archive is also necessary if it contains vertical files. Files with an unknown extension will be ignored. Vertical files included in the archive need to contain the following tab-separated values: word, tag, lempos (in this order). |  |  |  |  |  |  |
| Corpus                                                                                                    | You are responsible for the copyright and other intellectual property issues of the uploaded content.                                                                                                    |  |  |  |  |  |  |
| 👝 Corpus page                                                                                                    |                                                                                                    |  |  |  |  |  |  |
| 💠 Add new file                                                                                                    | Upload from disk Oファイルを選択 選択されていません                                                                                                    |  |  |  |  |  |  |
| 4 Add web data (BootCaT)                                                                                                  |                                                                                                    |  |  |  |  |  |  |
| Compile corpus                                                                                                    | Download from location 💿 http://                                                                                                    |  |  |  |  |  |  |
| Search corpus                                                                                                    |                                                                                                    |  |  |  |  |  |  |
| Extract keywords & terms                                                                                                  | Use file or directory on 🕖                                                                                                    |  |  |  |  |  |  |
| Change sketch grammar                                                                                                    | show files in subdirectories                                                                                                    |  |  |  |  |  |  |
| Set subcorpus definitions                                                                                                 | FTP to the sketchengine.co.uk at port 10021 to upload                                                                                                    |  |  |  |  |  |  |
| Expert mode                                                                                                    | files. Use the same user name and password as for logging                                                                                                    |  |  |  |  |  |  |
| Download corpus                                                                                                    | into this web interface.                                                                                                    |  |  |  |  |  |  |
| Access privileges                                                                                                    | Paste text                                                                                                    |  |  |  |  |  |  |
| O View logs                                                                                                    |                                                                                                    |  |  |  |  |  |  |

→ライブラリからファイルを選択し、Next をクリックしてアップロード

#### (iv)ファイルの種類と文字コードを選択

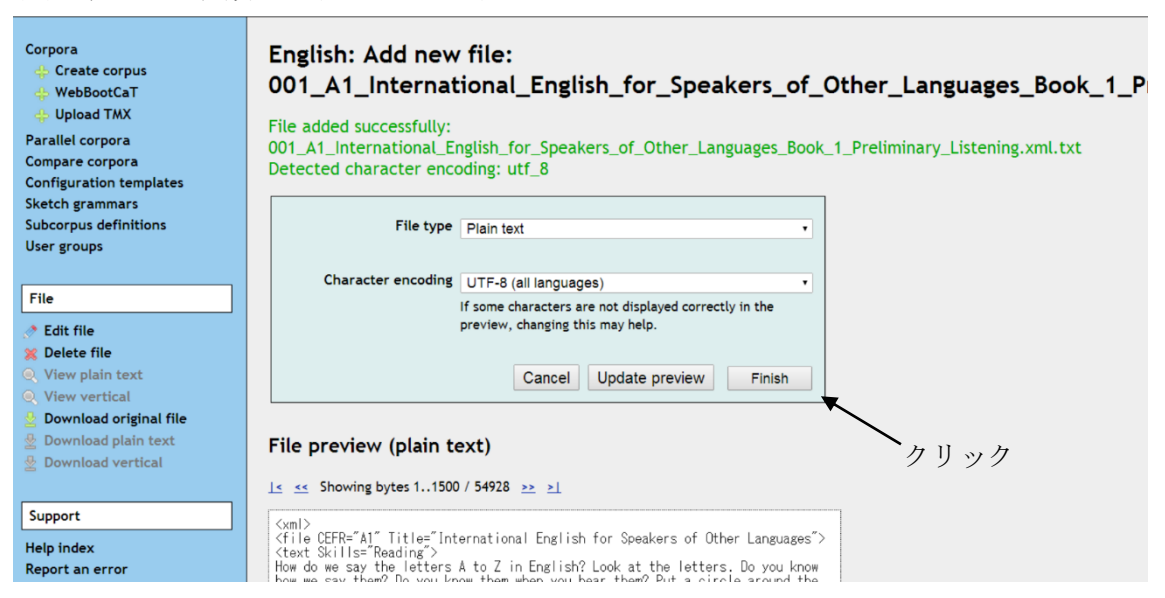

# (v) すべてのファイルをアップロードし終えたらコーパスを compile する

| Sketch tengine About Home Settings Change password Search |            |                                                                       |                                                                                                    |          |                |                     |                 |       |
|-----------------------------------------------------------|------------|-----------------------------------------------------------------------|----------------------------------------------------------------------------------------------------|----------|----------------|---------------------|-----------------|-------|
| user: Prof. Yukio Tono used word                          | ls: 34 %   | days left: 252                                                        |                                                                                                    | Search   |                | i                   | n ELT-CourseBoo | ok-02 |
| Corpora<br>Create corpus<br>WebBootCaT<br>Upload TMX      | EL<br>kake | T-CourseBook-01<br>en_rld<br>Add new file / & Add data from web using | WebBootCaT /                                                                                                    | Compile  | e corpus / 🕷 S | クリッ<br>earch corpus | ク               |       |
| Parallel corpora                                          | #          | Original file                                                         | Plain text                                                                                                    | Vertical | Tokens 🗟       | Owner               |                 |       |
| Configuration templates                                   | 1          | 001 A1 Internatiistening.xml.txt                                      | st.                                                                                                    | 1        | 12,255         | Prof. Yukio Tono    | o 🔍 🧶 🌾         |       |
| Sketch grammars                                           | 2          | 002 A2 Internati2 Access.xml.txt                                      | I                                                                                                    | 1        | 18,559         | Prof. Yukio Tono    | s 🔍 🖉 🇶         |       |
| Subcorpus definitions                                     | 3          | 003 B1 Internatiistening.xml.txt                                      | I                                                                                                    | 1        | 23,818         | Prof. Yukio Tono    | o 🔍 🖉 🗶         |       |
| User groups                                               | 4          | 004 B2 Internatior Listening.txt                                      | 1                                                                                                    | 1        | 36,756         | Prof. Yukio Tono    | . 🛡 🖋 🕷         |       |
|                                                           | 5          | 005 C1 Internati5 Expert.xml.txt                                      | 1                                                                                                    | 1        | 47,526         | Prof. Yukio Tono    | o 🔍 🧶 🗶         |       |
| Corpus                                                    | 6          | 006 C2 Internati Mastery.xml.txt                                      | 1                                                                                                    | 1        | 34,859         | Prof. Yukio Tono    | o 🔍 🍠 🌋         |       |
|                                                           | 7          | 007 B1 Close-Up.xml.txt                                               | 1                                                                                                    | 1        | 16,776         | Prof. Yukio Tono    | o 🔍 🍠 🗶         |       |
| Add new file                                              | 8          | 008 A1 English Explorer 1.xml.txt                                     | -                                                                                                    | 1        | 8,699          | Prof. Yukio Tono    | o 🔍 🧶 🗶         |       |
| 👍 Add web data (BootCaT)                                  | 9          | 009 B1 English Explorer 4.xml.txt                                     | 1                                                                                                    | 4        | 17,214         | Prof. Yukio Tono    | o 🔍 🍠 🗶         |       |
| Compile corpus                                            | 10         | 010 A1 Holiday Explorer 1.xml.txt                                     | al and a second second | 1        | 3,660          | Prof. Yukio Tono    | o 🔍 🖉 🍂 🕱       |       |
| Search corpus                                             | 11         | 011 B1 Just Righrmediate.xml.txt                                      | 1                                                                                                    | 1        | 10,587         | Prof. Yukio Tono    | o 🔍 🖉 🗶         |       |
| Extract keywords & terms                                  | 12         | 012 B1 Just Righo Script.xml.txt                                      | I                                                                                                    | 1        | 4,642          | Prof. Yukio Tono    | o 🔍 🖉 🗶         |       |

### 3. 2. WebBootCaT

### ◎WebBootCaT とは?

インターネットをクロールしてテキストを自動収集し、コーパスを作成する機能。

◎WebBootCaT の基本操作(図1参照)

- 1. Home 画面の左側のメニューから WebBootCaT をクリック。
- 2. コーパス名と言語を設定。
- 3. Input type で Seed words/URLs のどちらかを選択。(後述)

| Home<br>+ Create corpus                                      | WebBootCaT: Create corpus 🚱                                                                                                    |  |  |  |  |  |  |  |
|--------------------------------------------------------------|----------------------------------------------------------------------------------------------------|--|--|--|--|--|--|--|
| <ul> <li>WebBootCaT</li> <li>Upload TMX</li> </ul>           | Get seed words from Wikipedia                                                                                                    |  |  |  |  |  |  |  |
| Parallel corpora<br>Compare corpora                          | Corpus name                                                                                                    |  |  |  |  |  |  |  |
| My jobs                                                      | Language                                                                                                    |  |  |  |  |  |  |  |
| Advanced features                                            | WebBootCaT is unavailable for languages which cannot be automatically tokenised.                                                                                                    |  |  |  |  |  |  |  |
| Corpus templates<br>Sketch grammars<br>Subcorpus definitions | Input type   Seed words  URLs                                                                                                    |  |  |  |  |  |  |  |
| GDEX configurations<br>User groups                           | Select "URLs" to download data from specified URLs rather than use seed words for finding the URLs.                                                                                                    |  |  |  |  |  |  |  |
| Subscription overview                                        | Seed words                                                                                                    |  |  |  |  |  |  |  |
| Support                                                      |                                                                                                    |  |  |  |  |  |  |  |
| User guide<br>Feedback                                       | Random tuples will be selected from the seed words to<br>query a search engine. Input 3 to 20 words or multiword<br>expressions. Use space as separator. Enclose multiword<br>expressions into quotes ("). |  |  |  |  |  |  |  |
|                                                              | Compile corpus when<br>finished<br>Automatically compile corpus when WebBootCaT<br>processing is finished.                                                                                                 |  |  |  |  |  |  |  |
|                                                              | Show advanced options                                                                                                    |  |  |  |  |  |  |  |
|                                                              | Cancel Next >                                                                                                    |  |  |  |  |  |  |  |

図1:WebBootCaT の基本画面

◎WebBootCaT の具体的な使用例(Seed words/URLs)

- ★ "Seed word"で Web corpus を作成する。
- 1. 上記の 1~2 を経て、Input type の Seed words にチェックを入れる。
- 2. Seed words の欄にキーワード  $(3 \sim 20 \text{ } \text{b})$  を入力。
- Seed words を3語ずつランダムに組み合わせたものをインターネット検索にかけた結果が表示される(図2参照)。
- 4. Next をクリック→自動的にテキストをダウンロード。
- 5. OK をクリック→コーパスの完成。

| Home<br>+ Create corpus                                                                                                    | WebBootCaT: Create corpus 😮                                                                                                    |
|----------------------------------------------------------------------------------------------------|----------------------------------------------------------------------------------------------------|
| <ul> <li>WebBootCaT</li> <li>Upload TMX</li> <li>Parallel corpora</li> <li>Compare corpora</li> <li>My jobs</li> </ul>                                                                | Select URLs to download Query: create corpus education<br>Mathematical Action Action Act |
| Advanced features<br>Corpus templates<br>Sketch grammars<br>Subcorpus definitions<br>GDEX configurations<br>User groups<br>Subscription overview<br>Support<br>User guide<br>Feedback | <ul> <li>http://www.caller.com/news/education/</li> <li>http://www.jagoinvestor.com/forum/creating-<br/>corpus-for-childs-education-and-marriage</li> <li>https://www.linkedin.com/jobs/training-<br/>education-jobs-corpus-christi-tx</li> <li>https://www.linkedin.com/jobs/education-<br/>jobs-corpus-christi-tx</li> <li>http://www.careerbuilder.com/jobs-education-<br/>in-corpus-christi,tx</li> <li>http://www.careerbuilder.com/jobs-education-<br/>in-corpus-christi,tx</li> <li>http://www.facebook.com/CCEducationFoundation<br/>unselect all invert selection</li> </ul>                                                                                                    |
|                                                                                                    | Cancel Next >                                                                                                    |

図2:URL の一覧

- ★ "URLs"で Web corpus を作成する。
- 1. 上記の 1~2 を経て、Input type の URLs にチェックを入れる。
- 2. URLs の欄に指定するURL を入力(図3参照)。
- 3. Next→OK→コーパスの完成(図4参照)。

| Home<br>+ Create corpus                                                              | WebBootCaT: Create corpus 😮                                                                                                    |  |  |  |  |  |  |  |
|--------------------------------------------------------------------------------------|----------------------------------------------------------------------------------------------------|--|--|--|--|--|--|--|
| + WebBootCaT                                                                         | Get seed words from Wikipedia                                                                                                    |  |  |  |  |  |  |  |
| + Upload TMX<br>Parallel corpora<br>Compare corpora                                  | Corpus name Sample                                                                                                    |  |  |  |  |  |  |  |
| My jobs                                                                              | Language English 🔻                                                                                                    |  |  |  |  |  |  |  |
| Advanced features                                                                    | WebBootCaT is unavailable for languages which cannot<br>be automatically tokenised.                                                      |  |  |  |  |  |  |  |
| Sketch grammars                                                                      | URLs                                                                                                    |  |  |  |  |  |  |  |
| Subcorpus definitions<br>GDEX configurations<br>User groups<br>Subscription overview | Select "URLs" to download data from specified URLs<br>rather than use seed words for finding the URLs.<br>URLs <u>http://time.com/</u> ] |  |  |  |  |  |  |  |
| Support                                                                              |                                                                                                    |  |  |  |  |  |  |  |
| User guide<br>Feedback                                                               |                                                                                                    |  |  |  |  |  |  |  |
|                                                                                      | List of URLs separated with whitespace.                                                                                                  |  |  |  |  |  |  |  |
|                                                                                      | Compile corpus when<br>finished<br>Automatically compile corpus when WebBootCaT<br>processing is finished.                               |  |  |  |  |  |  |  |
|                                                                                      | Show advanced options                                                                                                    |  |  |  |  |  |  |  |
|                                                                                      | Cancel Next >                                                                                                    |  |  |  |  |  |  |  |

図3: URL の指定

| Home                                 | Sample: page: Edit file                                                                                                    |  |
|--------------------------------------|----------------------------------------------------------------------------------------------------|--|
| Create corpus WebBootCaT             |                                                                                                    |  |
| + Upload TMX                         | File type HTML ·                                                                                                    |  |
| Parallel corpora                     |                                                                                                    |  |
| Compare corpora                      | Character encoding UTF-8 (all languages)                                                                                                    |  |
| My jobs                              | If some characters are not displayed<br>correctly in the preview, changing this may                                                                                                    |  |
|                                      | help.                                                                                                    |  |
| Advanced features                    | Canada Uladata ami'am                                                                                                    |  |
| Corpus templates                     | Cancel Opdate preview Prinsh                                                                                                    |  |
| Sketch grammars                      |                                                                                                    |  |
| Subcorpus definitions                | File preview (plain text)                                                                                                    |  |
| GDEX configurations                  | I≤ ≤≤ Showing bytes 11500 / 2887 ≥≥ ≥1                                                                                                    |  |
| User groups<br>Subscription overview |                                                                                                    |  |
| subscription overview                | <                                                                                                    |  |
| file                                 | Alberta man John Ridsdel by Islamist extremists as a "heinous act." Ridsdel was<br>one of four hostages abducted in the Philippines by Abu Sayyaf militants in                                                                                                    |  |
| File                                 | September                                                                                                    |  |
| Edit file                            | plans of American athletes as they prepare for the most important moments of                                                                                                    |  |
| Delete file                          | Control of the sound of the sound of th |  |
| III View vertical                    | Northeastern states holding primaries on Tuesday, but there's plenty of drama<br>down ballot that could affect Congress next year.                                                                                                    |  |
| Download original                    | A federal appeals court has ruled that New England Patriots Tom Brady must<br>serve a four-wave "Deflaterate" suspension imposed by the NFL, overturning a                                                                                                    |  |
| 🛓 Download plain text                | lower judge and siding with the league in a battle with the players union                                                                                                    |  |
| Download vertical                    | 608-page document, which takes apart the official account of what happened to                                                                                                    |  |
| Edit metadata                        | the 43 students who went missing in Iguala in 2014                                                                                                    |  |
|                                      | he will help Hillary Clinton in the fight against Republicans. But he expects<br>her to back his Medicare plan, and for her to take a toucher stance on climate                                                                                                    |  |
| Support                              | change (/p)<br>(c) Delice in rist way deployed in force in Cairo <sup>2</sup> s central districts                                                                                                    |  |
| User guide                           | cordoning off locations where dozens of activists h                                                                                                    |  |
| Feedback                             |                                                                                                    |  |

図4:完成したコーパス